# Mobil használata webkameraként

### PCLinuxOS Magazine – 2021. május

#### Írta: Ramchu

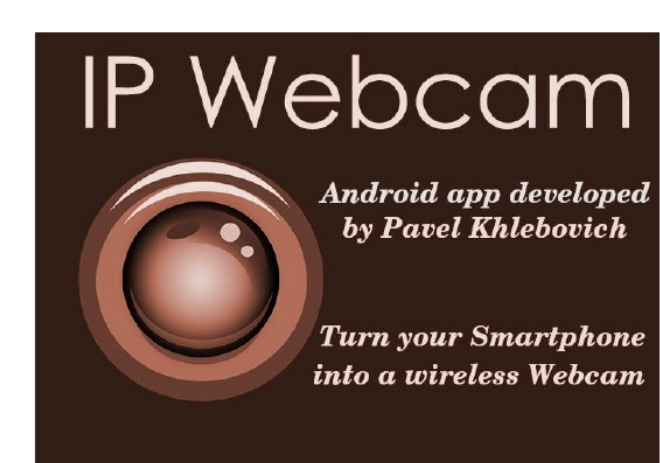

A Covid-járvány kitörése felfuttatta a webkameravásárlást. Az árak az egekbe szöktek, és sokan képtelenek voltak venni maguknak, vagy a hiány, vagy az ár miatt kiszorultak a piacról.

Lehet, hogy már lekéstem a bulit, de megtaláltam a módját, hogyan legyen webkameránk anélkül, hogy bankot kellene robbantanunk és a telepítéssel ölnünk kellene az idegeinket.

Lépj be "IP Webcam"-be, amit Pavel Khlebovich fejlesztett ki.

Az IP Webcam Android-alkalmazás szabadon elérhető a Google Play Store-ban.

#### Előfeltételek:

1. - egy számítógép és egy okostelefon, egyazon hálózatba kapcsolva;

2. - Wi-Fi router;

3 – webböngésző;

4 – az IP Webcam alkalmazás

Nyisd meg a Google Play Áruházat és keress rá az IP Webcam-re. Töltsd le és telepítsd az okostelefonodra.

A telepítés után nyisd meg az alkalmazást és ez a képernyőkép fogad a telefonodon.

| O IP Webcam                                                  | O IP Webcam                                                                                     | : |  |  |
|--------------------------------------------------------------|-------------------------------------------------------------------------------------------------|---|--|--|
| PLUG-INS                                                     | ONVIF support                                                                                   |   |  |  |
| Plug-ins                                                     | Configure automatic camera discovery an<br>management                                           | d |  |  |
| Install and configure extensions for IP Webcam               | Cloud streaming                                                                                 |   |  |  |
| IP WEBCAM SETTINGS                                           | <ul> <li>INACTIVE: Use Ivideon cloud service to<br/>access your camera from anywhere</li> </ul> |   |  |  |
| Video preferences                                            | MISC                                                                                            |   |  |  |
| resolution, focus, and other video-related settings          | Audio mode                                                                                      |   |  |  |
| Effects                                                      | Enabled                                                                                         |   |  |  |
| Enhance night vision, embed date/time in video               |                                                                                                 |   |  |  |
| Power management                                             | FAQ                                                                                             |   |  |  |
| Disable camera or screen when not in use                     | including one for impatient skype users                                                         |   |  |  |
| Motion and sound detection<br>Set up sensitivity and actions | Get Pro                                                                                         |   |  |  |
|                                                              | SERVICE CONTROL                                                                                 |   |  |  |
| Data logging                                                 | Ontional permissions                                                                            |   |  |  |
| Collect data from sensors and view it in web interface       | Allow IP Webcam to run in background or display                                                 |   |  |  |
| Interface                                                    | location in the web interrace                                                                   |   |  |  |
| Customize camera screen                                      | Start server                                                                                    |   |  |  |
| IP Webcam Pro<br>Tasker support Get Pro                      | IP Webcam Pro<br>Single purchase Get Pro                                                        |   |  |  |

A bal oldali képet fogod először látni. Ahogy legörgetsz a képernyőn, a jobb oldali kép válik láthatóvá.

Görgess le és válaszd ki a Start Server-t (a többi beállítást most hagyd ahogy van).

Majdnem azonnal látni fogod a képernyőn annak a képét, amit a kamerád jelenleg lát. (jobbra fent)

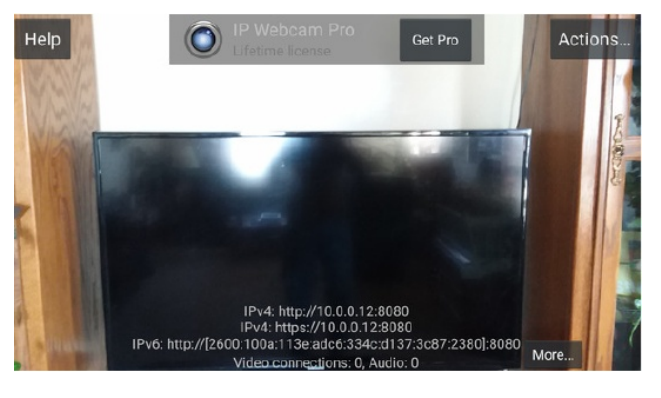

Vedd észre a képernyő alján az IP-címeket. Jegyezd fel. A következő lépésben azok kellenek.

A számítógépen nyiss egy böngészőt (én Firefoxot használtam).

A webböngészőbe írd be mobiltelefonon látott IP-címet (én http:// verziót használtam). Valahogy így kell kinéznie: http://192.168.6.123:8080.

Most az IP Webcam vezérlő oldalát kell látnod a böngésződben.

|                                                                       | Video renderer                                         | Noviko Dels Graner       | Jana Javeneript Reflocmen                       |                                  |
|-----------------------------------------------------------------------|--------------------------------------------------------|--------------------------|-------------------------------------------------|----------------------------------|
|                                                                       | Audio player                                           | No and a Plant Princip   | Ne HTHERCORE BITY IN Set                        |                                  |
|                                                                       | Two-seep earlier                                       | •                        |                                                 |                                  |
| Recorder centrol                                                      |                                                        |                          |                                                 | 2                                |
| Solar a label for this reason                                         | en 🔹 🔹                                                 | Zoom                     | 0                                               | 1.8                              |
|                                                                       |                                                        | Stream quality           |                                                 | 4215                             |
| Circular recording records sideol<br>fre older chunks when storage to | in chunks of 1 have , overwriting pace in nurwing out. | Exposure<br>compensation |                                                 | •                                |
| Photos                                                                |                                                        | Mac                      | Autobicus hold     Outor Hathlight     Ocvertey | <ul> <li>Night vision</li> </ul> |
| Take phote                                                            | Take located pheto                                     | Fenel camera             |                                                 |                                  |
| mana la concerce concelle                                             | tave toosed phote to storage                           |                          |                                                 |                                  |
| Tasker events control + why                                           | ais may                                                | Metion detection         | A stated G tow state                            |                                  |
|                                                                       |                                                        | ,                        | tere sensitivity —O——                           | Loss sonsitivity                 |
|                                                                       |                                                        | Open sense (graph ×      |                                                 |                                  |
|                                                                       |                                                        | Metion-detection are     | XX5 =                                           |                                  |
|                                                                       |                                                        | Advanced settings -      |                                                 |                                  |
|                                                                       |                                                        | Focus mode •             |                                                 |                                  |
|                                                                       |                                                        | Automatic sensor co      | vitrols =                                       |                                  |
|                                                                       |                                                        |                          |                                                 |                                  |

### Mobil használata webkameraként

Az oldal teteje felé látható egy "Video renderer" felirat. A lehetőségek közül válaszd a "browser"-t.

Látni fogod még az "Audio player" opciót is. Itt a HTML5 Wav-ot választottam, amivel hangot is kaptam, de rettenetes késleltetéssel.

Ezzel lehetővé vált számodra, hogy olcsón és könnyen legyen vezeték nélküli webkamerád.

Ha a további használata mellett döntesz, megadhatod a számodra legmegfelelőbb beállításokat, jelszavas védelemmel befejezve.

Csak úgy mellékesen, képes voltam működésre bírni VLC médialejátszóval és SM Player-rel is. Az IP-cím a lejátszók esetén egy kicsit más, és (például lehet) ez http:// 192.168.5.123:8080/video.

A VLC estén kattints a "Média  $\rightarrow$  Hálózati folyam megnyitásá"-ra és írd be az IP-címet.

SM Player-nél kattints a "Megnyitás  $\rightarrow$  URL"-re és utána jöhet az IP-cím.

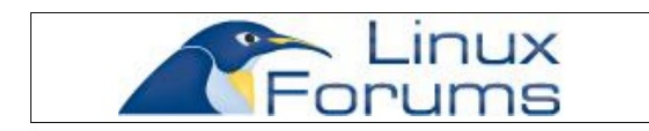

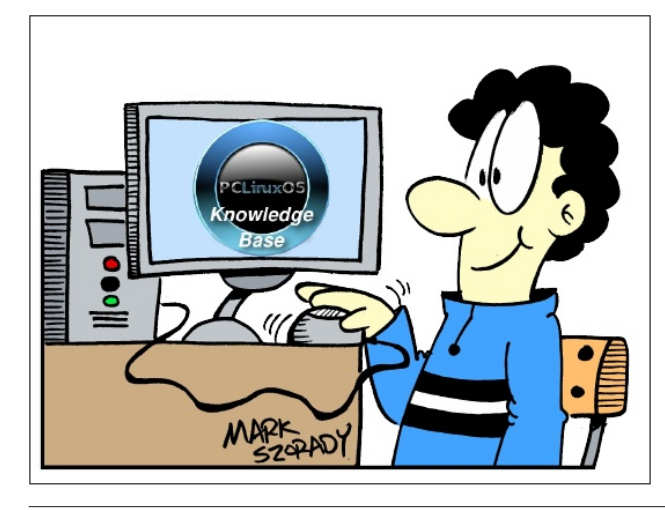

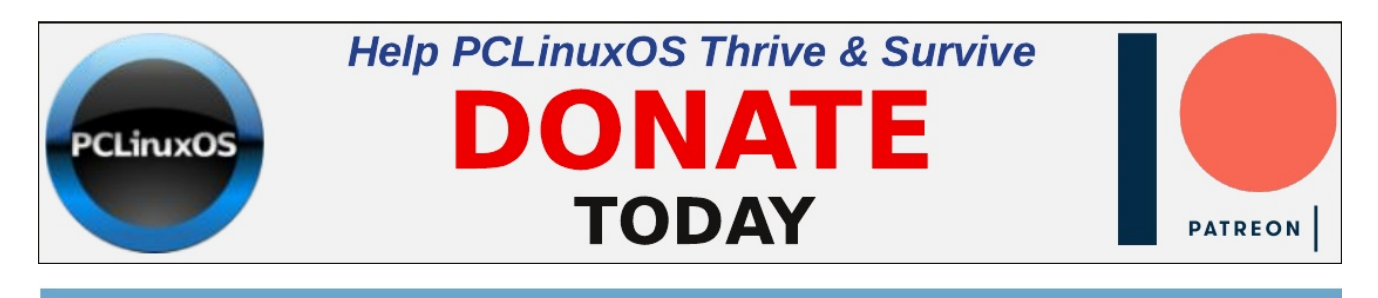

## **Screenshot Showcase**

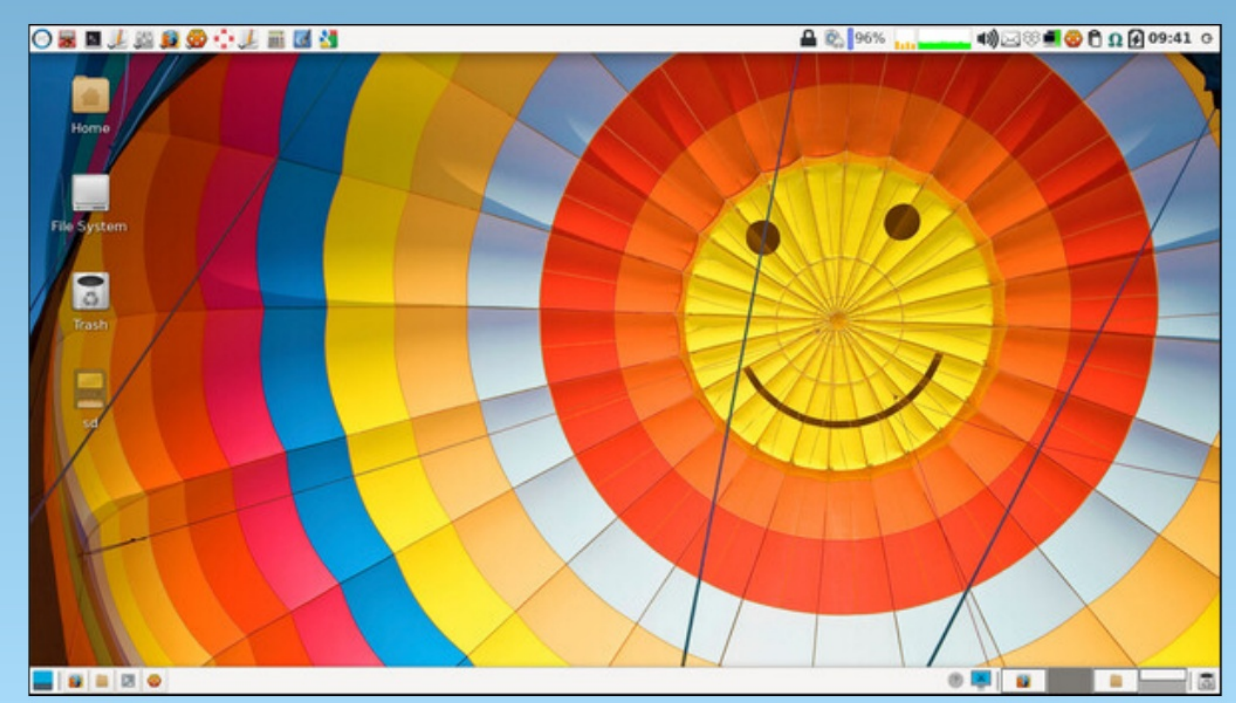

Posted by parnote, on April 15, 2021, running Xfce.